## (i) Add an Organisation - 1

First click on **Scorecards** and then on the **Briefcase** icon (top left) to revel the **Organisation** list. Highlight **My Company**:

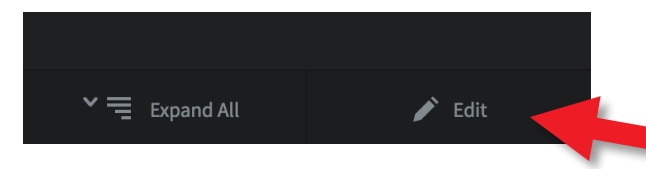

Click on Edit at the bottom of the menu screen

A pop-out menu will appear inviting you to create a new **Organisation**, Rename the highlighted organisation or Delete the highlighted organisation:

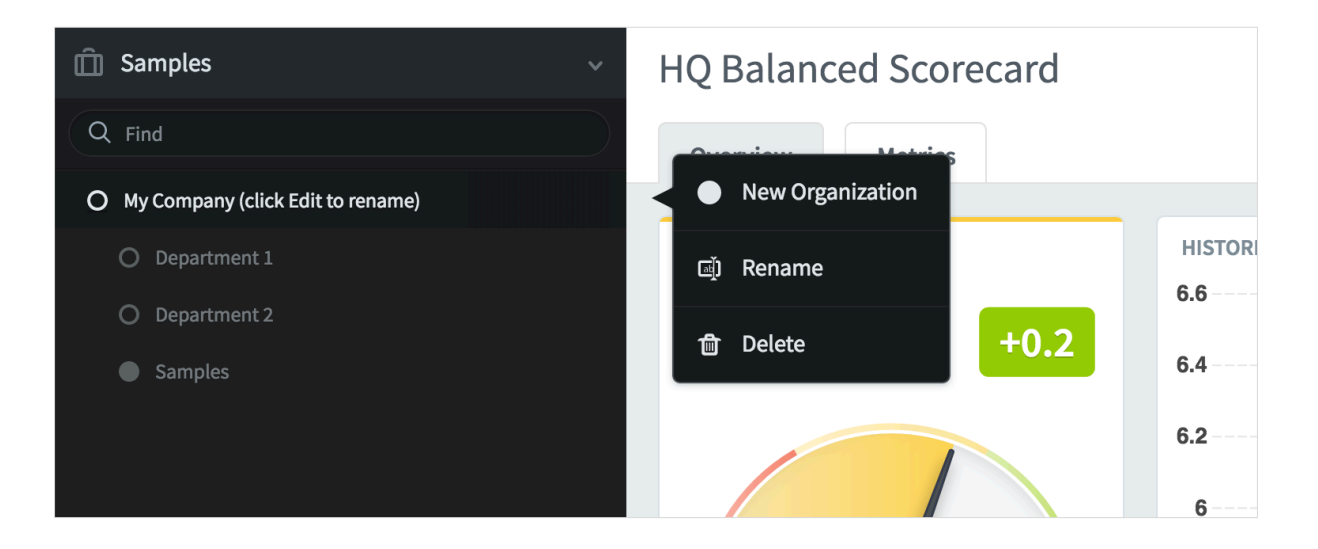

Click on Rename and change the name from My Company to the name of your company or organisation. (In this example we will change the name to International Limited)

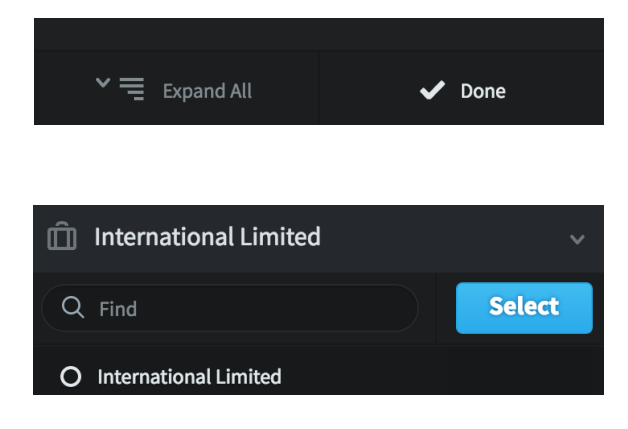

Click **Done** at the bottom of the screen and then immediately click the blue **Select** button at the top of the screen.

Your company name will appear and you will be asked to create a Scorecard

## intrafocus

## (i) Add an Organisation - 2

If you have already renamed My Company to the name of your company or organisation, then do the following to add an **Organisation**:

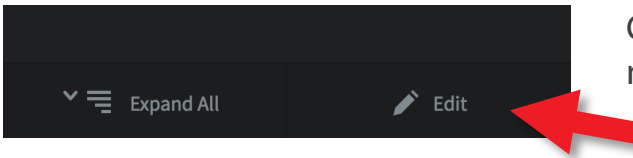

Click on Edit at the bottom of the menu screen

A pop-out menu will appear inviting you to create a new **Organisation**, Rename the highlighted organisation or Delete the highlighted organisation:

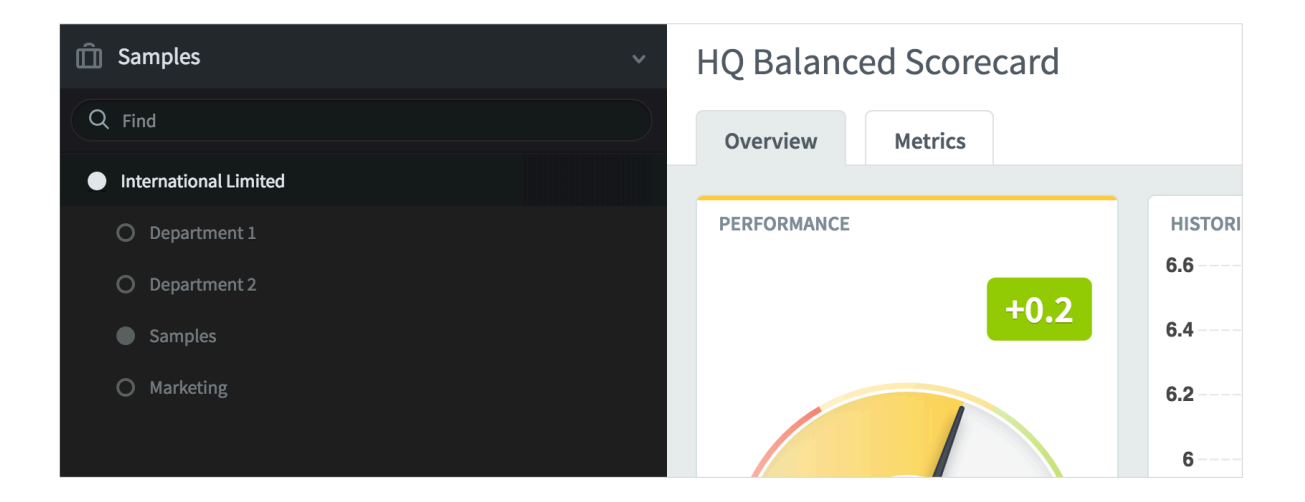

Click on New Organisation and a dialogue box will appear, add the name of the new organisation and click Save. In the example above we have added the Marketing department

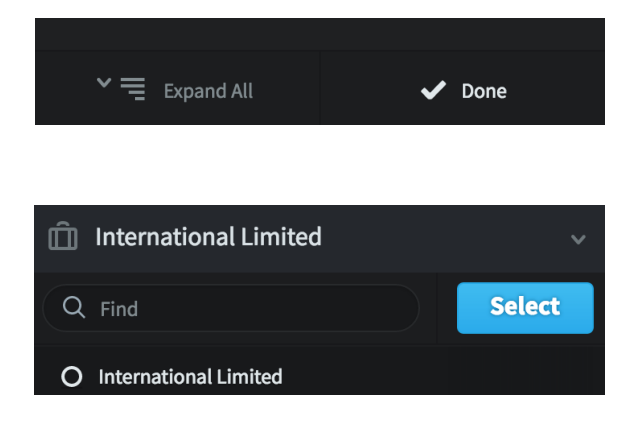

Click **Done** at the bottom of the screen and then immediately click the blue **Select** button at the top of the screen.

Your company name will appear and you will be asked to create a Scorecard

Read the Create a Scorecard Guide

## intrafocus